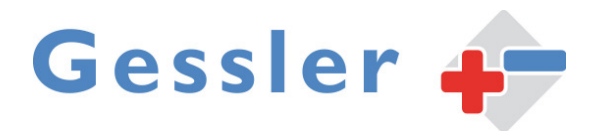

Manual

# NANO 2

LPS-system according to EN50171

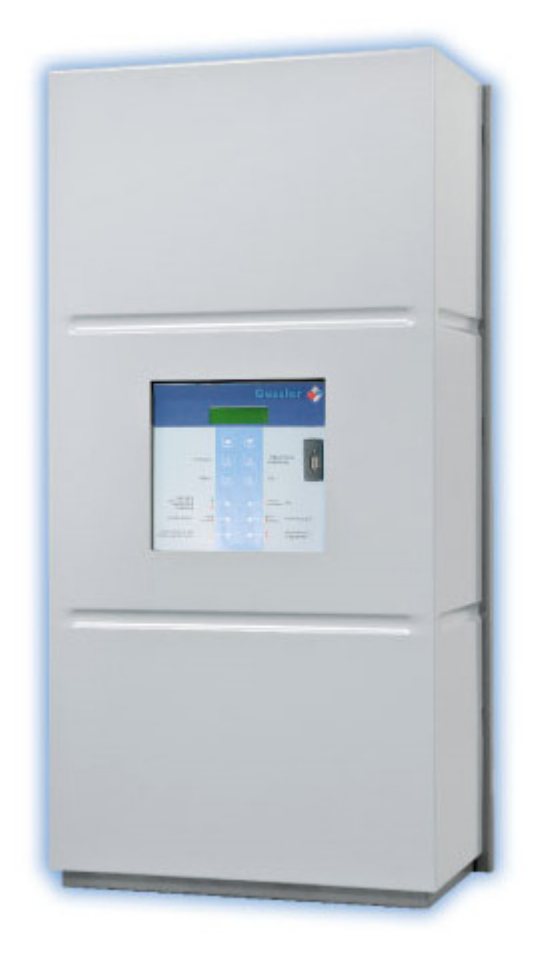

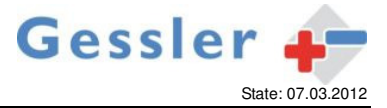

# Table of Contents

| 1  | Introduction                                                                             | 2            |  |  |  |  |
|----|------------------------------------------------------------------------------------------|--------------|--|--|--|--|
| 2  | Intended use                                                                             |              |  |  |  |  |
| 3  | Description                                                                              |              |  |  |  |  |
| 4  | Technical Data                                                                           | 2            |  |  |  |  |
|    | 4.1 General                                                                              | 2            |  |  |  |  |
|    | 4.2 Connecting Consumers Power                                                           | 2            |  |  |  |  |
|    | 4.3 Operating mode                                                                       |              |  |  |  |  |
|    | 4.3.1 Operating mode current monitoring (absolute and relative current measurement)      | 3            |  |  |  |  |
|    | 4.3.2 Operating mode lamp monitoring                                                     |              |  |  |  |  |
| 5  | Connection plan                                                                          |              |  |  |  |  |
| 6  | Panel and display                                                                        | 6            |  |  |  |  |
| U  | 61 Key assignment                                                                        | 6            |  |  |  |  |
|    | 6.2 Meaning of LED Dienlay                                                               | 0            |  |  |  |  |
|    | 6.2 Meaning of LLD Display                                                               | 0            |  |  |  |  |
|    | 6.2.1 Service menu Language                                                              | /            |  |  |  |  |
|    | 6.0.0 Service menu Light Centrel                                                         | /            |  |  |  |  |
|    | 6.3.2 Service menu Light Control                                                         | 0            |  |  |  |  |
|    | 6.3.3 Service menu Device ID                                                             | 9            |  |  |  |  |
|    | 6.3.4 Service menu USB                                                                   | 9            |  |  |  |  |
|    | 6.3.5 Service menu Buzzer                                                                | . 10         |  |  |  |  |
|    | 6.3.6 Service menu Lest Lime                                                             | . 11         |  |  |  |  |
|    | 6.3.7 Service menu System Info                                                           | . 12         |  |  |  |  |
|    | 6.3.8 Service menu Clear Log                                                             | . 13         |  |  |  |  |
|    | 6.3.9 Service menu Clock                                                                 | . 13         |  |  |  |  |
|    | 6.4 Protocol book                                                                        | . 14         |  |  |  |  |
|    | 6.4.1 Protocol book for operating mode lamp monitoring                                   | . 15         |  |  |  |  |
|    | 6.4.2 Protocol book for operating mode current monitoring                                | . 16         |  |  |  |  |
|    | 6.4.3 Manual entry of a defect lamp in the protocol book (absolute current measurement). | . 17         |  |  |  |  |
| 7  | Commissioning                                                                            | . 19         |  |  |  |  |
|    | 7.1 Switching on the mains supply                                                        | . 19         |  |  |  |  |
|    | 7.2 Calibration and Registration                                                         | . 19         |  |  |  |  |
| 8  | Testrelease                                                                              | . 20         |  |  |  |  |
|    | 8.1 Manual test release                                                                  | . 20         |  |  |  |  |
|    | 8.2 Function test                                                                        | . 20         |  |  |  |  |
|    | 8.3 Duration test                                                                        | . 20         |  |  |  |  |
|    | 8.4 Menu Settings                                                                        | . 20         |  |  |  |  |
| 9  | Maintained / non maintained mode                                                         | . 21         |  |  |  |  |
|    | 9.1 Mode current monitoring:                                                             | . 21         |  |  |  |  |
|    | 9.2 Mode Jamp monitoring:                                                                | .21          |  |  |  |  |
|    | 9.3 Manual Switch back to non maintained light (meeting facilities)                      | 21           |  |  |  |  |
|    | 9.4 Lighting Control ( energy saving )                                                   | . 22         |  |  |  |  |
| 10 | ) Emergency light blocking                                                               | 22           |  |  |  |  |
| 11 | Oneration of the emergency lighting                                                      | 22           |  |  |  |  |
|    | 11.1 Test / USB Stick / CSV file                                                         | 22           |  |  |  |  |
|    | 11.2 Renair                                                                              | . 22         |  |  |  |  |
| 10 | Additional information                                                                   | . <u>2</u> 0 |  |  |  |  |
| 12 | S Fault indication panel FMT_01"                                                         | 25           |  |  |  |  |
| 10 | 10 radii indicatori paret "rivi -01                                                      |              |  |  |  |  |
| 14 | t Incline accomply and drilling plan                                                     | . 20         |  |  |  |  |
| 10 | רוטטוווע מספרווטוע מוע ערוווווע אומר                                                     | . 20         |  |  |  |  |

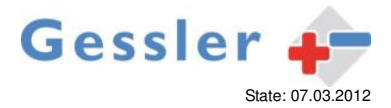

#### 1 Introduction

The guide is aimed exclusively at qualified electricians or persons instructed by electrical specialists. It contains summary information about installation, operation, testing and maintenance. To avoid problems or damage during installation and operation of the device, the instructions must be observed. The following symbols refer to particular risks or facilitate the work to be performed:

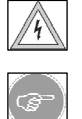

**Important !** The symbol indicates special hazards, the damage may result to persons or property. By following the instructions you can also avoid an increase of effort in the implementation of the work.

Attention ! This sign is an advice to execute a necessary activity easily.

#### 2 Intended use

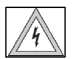

The luminaires have to be suitable for operation on AC and DC.

The luminaries have to be operated within the specified voltage ranges.

The connected load of the lamps in emergency mode is not allowed to exceed 200W (225V DC)

In the assembly / installation and operation of the device these instructions and the applicable regulations have to be strictly observed. Upcoming damages due to non-observing are excluded from liability, warranty and guarantee.

#### 3 Description

Security lighting device for decentralized arrangement, each within a fire compartment, to supply a maximum of 2 x 16 rescue signs and / or security lighting such as with cold cathode fluorescent lamps or LED with power in case of faulty main. The emergency power is supplied through low-maintenance, sealed lead acid batteries.

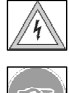

The running of the Pb-battery at an ambient temperature <10  $^{\circ}$  C and> 25  $^{\circ}$  C leads to a reduction in service life, combined with capacity losses and possibly a premature failure.

T

The Nano 2 needs to be maintained regularly by trained experts to ensure the operational function according to the valid regulations.

#### 4 Technical Data

#### 4.1 General

Power supply:1~/ NSystem fuse:16AOutput voltage:230 °Continuous power (emergency mode):max.Emergency duration:1 h, 3Permissible ambient temperature :+ 5 tMaximum cable length:500rMinimum power per group:3 VA

1~/ N 230 V; max. 0,625 A; 50 Hz 16A (characteristic B 230 V ~ ( AC-Operation ) / 225 V = ( DC-Operation ) +/-7% max. 200 VA 1 h, 3 h or 8 h + 5 to + 40 °C ( electronic ) / 0 to + 20 °C ( accumulator ) 500m from circut 3 VA ( lamp )

#### 4.2 Connection Loads Rating

The power consumption of some operating units in DC operation at the time of switching is bigger than the limit of the overload or short-circuit disconnection of the device. An operation of such luminiares is prohibited. To determine the exact running time the technical data of used gear have to be observed as well.

The connected load should be divided symmetrically between the two main groups (group 1 and group 2). If this is not, the maximum power rating of 120W per lamp group cannot be exceeded. The total output of 200W has to be maintained in any case.

|                    | maximum connected load 200VA               |                                            |  |  |
|--------------------|--------------------------------------------|--------------------------------------------|--|--|
| Emergency Duration | Nominal capacity<br>10h Discharge duration | Nominal capacity<br>20h Discharge duration |  |  |
| 1h                 | 40 Ah                                      | 50 Ah                                      |  |  |
| 3h                 | 100 Ah 120 Ah                              |                                            |  |  |
|                    | maximum connected load 85VA                |                                            |  |  |
| Emergency Duration | Nominal capacity<br>10h Discharge duration | Nominal capacity<br>20h Discharge duration |  |  |
| 8h                 | 100 Ah                                     | 120 Ah                                     |  |  |

The maximum battery size is ( High x Wide x Deep ) 250mm x 370mm x 180mm.

#### 4.3 Operating modes

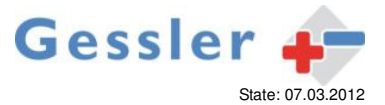

The Nano 2 can be used for the following modes:

#### 4.3.1 Operating mode current monitoring ( absolute and relative current measurement )

| Operating mode current monitoring ( absolute and relative current measurement )                                                                                                    |  |  |  |  |
|----------------------------------------------------------------------------------------------------|--|--|--|--|
| Current monitoring:                                                                                                    |  |  |  |  |
| Two groups of lamps / each group 2 circuits.<br>Each lamp group optionally configurable in maintained or non maintained mode.<br>Storage of the load current measured at the start of each lamp group.<br>Protocol book with up to 730 kinds of protocols. Through the USB interface it is possible the entire protocol book<br>to save to a USB stick.<br>Manual start of the function test by pressing a button.<br>Choice between daily, weekly or monthly function test and typing fixed test dates.<br>Visual indication of the need for an annual duration test. Programming of the triggering of the visual display is possible.<br>The duration test must be started manually.<br>During building rest periods the steady light of the lamps can turned off to save energy.<br>During operating time you can switch between English and German per menu.<br>Summer ( if enabled ) for error and system messages. |  |  |  |  |
| Setting of relative or absolute power measurement (see also 6.3.7 Service menu "System Info"):                                                                                                    |  |  |  |  |
| Absolute current measurement: Error detection in a deviation of 3 watts per luminaire group. Suitable for systems with a high number of consumers (eg, 40 lights, each with 3W lamps). At the absolute current measurement it is to ensure that the status of the connected lamps before the commencement of trial operation corresponds to the state of the plant before the balance (maintained light or non maintained light). After initial manual balance an alignment will be repeated 24 hours later automatically by the system to realize the definite operating mode (maintained light or non maintained light) of the luminaires.                                                                                                    |  |  |  |  |
| Relative current measurement: Error detection in a current deviation of -20% / +40% for each group of lamps. Please                                                                                                    |  |  |  |  |

**<u>Relative current measurement:</u>** Error detection in a current deviation of -20% / +40% for each group of lamps. Please prefer the relative current measurement in systems with varying operating conditions ( eg. use of the switchable continuous light, use of lighting control ), and end-users with higher loads. Ex works the system is set to the relative current measurement.

#### 4.3.2 Operating mode lamp monitoring

Operating mode lamp monitoring

#### lamp monitoring:

Two groups of lamps / 4 outputs with a total of 32 lights (max. 16 per group ).

Remote controll of any lamp with Nano 2 compliant addressable monitoring modules.

Maintained and "non maintained" lamps at the same circuit (mixed mode) - possible with compliant addressable switch and monitoring modules.

Protocol book including the storage of faulty lamps with up to 730 possible records. Through the USB interface it is possible to store the entire protocol book onto an USB stick.

Manual start of the function test by pressing a button.

Choice between daily, weekly or monthly function test and typing fixed test dates.

Visual indication of the need for an annual duration test. Programming of the triggering of the visual display is possible. The duration test must be started manually.

During building rest periods the steady light of the lamps can turned off to save energy.

During operating time you can switch between English and German per menu.

Summer ( if enabled ) for error and system messages.

#### 5 Connection plan

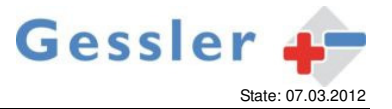

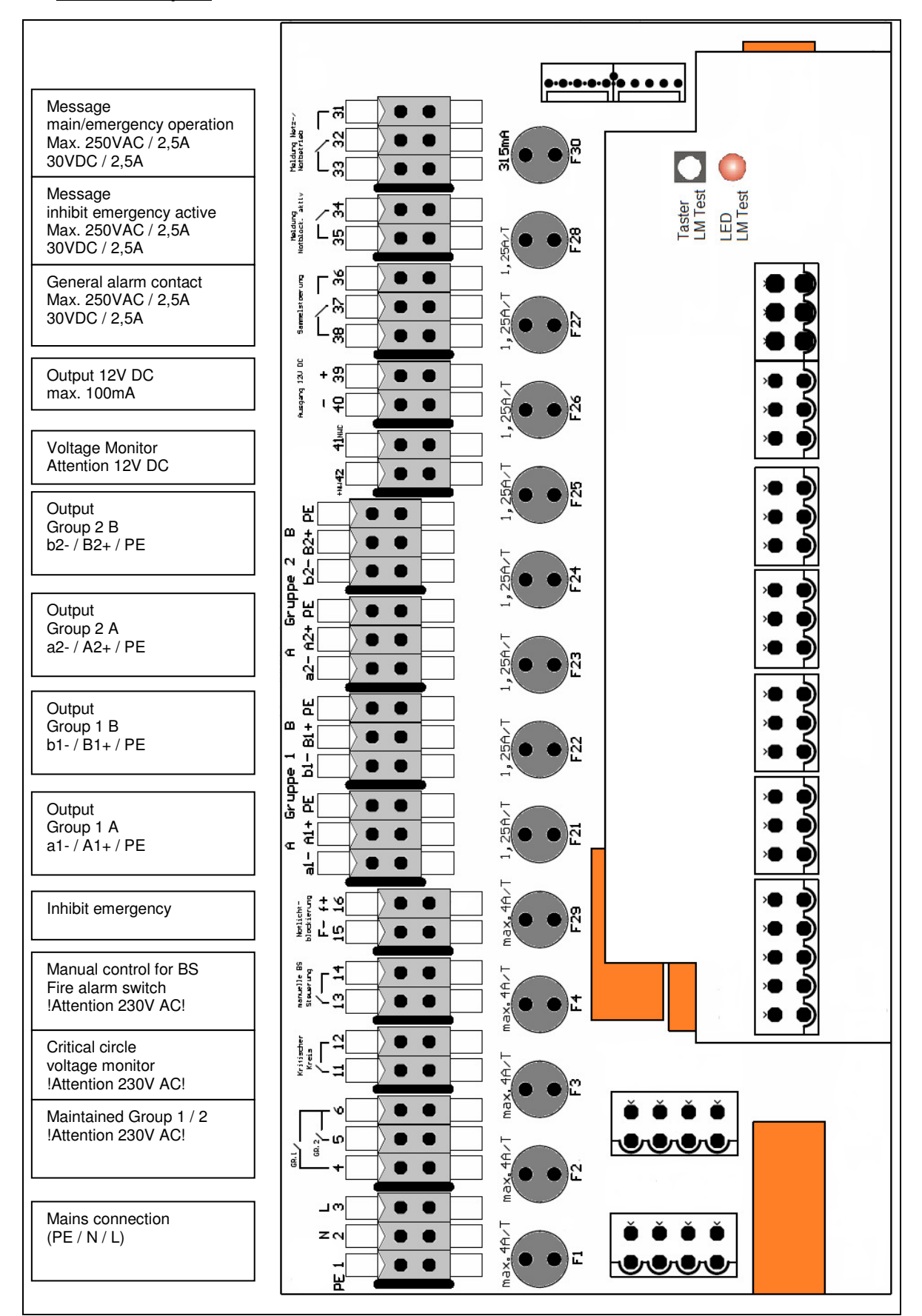

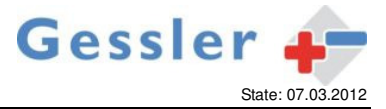

#### 6 Description of the terminals

| Terminal<br>number  | Associate<br>d Fuse | description                                                                                    | Note                                                                                                    |
|---------------------|---------------------|------------------------------------------------------------------------------------------------|----------------------------------------------------------------------------------------------------|
| 1/2/3               | F1/F2               | 230V AC - Mains<br>and charging                                                                | In case of power failure or damaged fuse the Nano 2 switches to emergency<br>operation                                                                                                    |
| 4/5/6               | F3/F4               | Switchable<br>maintained mode<br>for Group 1 and 2                                             | Operating mode Lamp monitoring<br>Link from terminal 6 to 4 and 6 to 5<br>The decision maintained or non maintained mode must be set on<br>the monitoring module in each lamp                                                                                                    |
|                     |                     |                                                                                                | Operating mode Current monitoring<br>Group 1 maintained<br>Link from terminal 6 to 4<br>Group 2 maintained<br>Link from terminal 6 to 5                                                                                                    |
|                     |                     |                                                                                                | Group 1 switched maintained<br>Lamps on with closed contact between terminal 6 to 4<br>Group 2 switched maintained<br>Lamps on with closed contact between terminal 6 to 5                                                                                                    |
| 11/12               |                     | 230V AC are<br>switched via<br>contact !                                                       | Attention: Terminals are leading mains voltage !<br>Don't remove the jumper!                                                                                                    |
| 13/14               |                     | Fire alarm switch                                                                              | Depending on the operation mode - see "Capture 9" - the terminals have to be opened, linked or connected to a switch.                                                                                                    |
|                     |                     |                                                                                                | <ul> <li>a) Non maintained groups or lamps manually off after emergency = no link</li> <li>b) Non maintained groups or lamps automatic off after emergency = link</li> <li>c) Fire alarm switch         <ul> <li>Open to set non maintained groups or lamps in work</li> </ul> </li> </ul>                                   |
| 15/10               |                     |                                                                                                | - Closed to reset groups or lamps in non maintained mode                                                                                                    |
| 15/16               |                     | (standard setting)                                                                             | Passive mode :<br>Linking the terminals F/f to activate<br>Note: ensure that multiple devices in parallel are connected on the<br>same Polarity of F / f                                                                                                    |
| 15/16<br>- Option - |                     | Inhibit emergency<br>( Specify when<br>ordering )                                              | Active mode:<br>Activation by applying a control voltage<br>Allowable Control Voltage 6 to 12V DC                                                                                                    |
| a1-/A1+/PE          | F21/F21             | Lampgroup 1<br>Circut 1a                                                                       | You absolutely have to pay attention to correct polarity of consumers(+/-L/N) particularly in case of using monitoring modules                                                                                                    |
| a2-/A2+/PE          | F23/F24             | Lampgroup 1<br>Circut 1b                                                                       | You absolutely have to pay attention to correct polarity of consumers(+/-L/N) particularly in case of using monitoring modules                                                                                                    |
| b1-/B1+/PE          | F25/F26             | Lampgroup 2<br>Circut 2a                                                                       | You absolutely have to pay attention to correct polarity of consumers(+/-L/N) particularly in case of using monitoring modules                                                                                                    |
| b1-/B1+/PE          | F27/F28             | Lampgroup 2<br>Circut 2b                                                                       | You absolutely have to pay attention to correct polarity of consumers(+/-L/N)<br>particularly in case of using monitoring modules                                                                                                    |
| 31/32/33            |                     | Signal contact<br>main operation /<br>emergency                                                | In main mode contact 31/32 is closed<br>In emergency mode contact 32/33 is closed                                                                                                    |
| 34/35               |                     | Signal contact<br>Inhibit emergency                                                            | Contact closed when emergency light blocking is activated                                                                                                    |
| 36/37/38            |                     | General alarm<br>contact                                                                       | In the following disturbance contact 37/38 is closed<br>- Not enough battery capacity detected in the last duration / function test<br>- Lamp failure during the last function test<br>- Charging error<br>- Emergency mode although emergency light blocking is activated<br>- Device off                                   |
| 39/40               |                     | 12V DC                                                                                         | Power supply for peripheral systems ( panel "FMT-01" )                                                                                                    |
| 41/42               |                     | Remote control<br>External electric<br>distribution<br>12V DC are<br>switched via<br>contact ! | Control of a $2^{n\sigma}$ electric network by using voltage alarm.<br>In case of breakdown of this network the contact on the terminal 42 ( + NW ) and 41 (NWC) is open and the supply of lampgroups takes place by the rest of remaining AC-network.<br>If there is no monitoring terminals 42 and 41 have to be jumpered. |

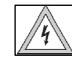

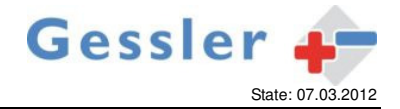

#### 6 Panel and display

|                                                                         |                                                                   |                   | Gessler 🔶 |                |                                                  |                                       |                                             |
|-------------------------------------------------------------------------|-------------------------------------------------------------------|-------------------|-----------|----------------|--------------------------------------------------|---------------------------------------|---------------------------------------------|
|                                                                         |                                                                   |                   |           |                |                                                  |                                       |                                             |
| Protocolbook                                                            | Prü                                                               | fbuch             |           |                | Testaus<br>Quittieru                             | lösung<br>Ing                         | Start function test<br>Confirmation         |
| Menu                                                                    | I                                                                 | Menü              |           |                | Uhr                                              |                                       | Clock                                       |
| Boost charge<br>Trickle charge<br>Emergency operation<br>Charaing fault | Starkladung<br>Erhaltungsladung<br>Batteriebetrieb<br>Ladestörung | 4<br>4<br>9       | •(1)      | (2) °          | <ul> <li>Funktion</li> <li>Brenndauer</li> </ul> | Test                                  | Test (Function / Duration )                 |
| Luminaire group 1                                                       | Leuchtengruppe 1                                                  | OK 🔵<br>Störung 🛑 |           | <u>(</u> ) •—– | <ul> <li>OK</li> <li>Störung</li> </ul>          | Leuchtengruppe 2                      | Luminaire group 2                           |
| Inhibit emergency active<br>Provision BS lights                         | Notlichtblockierung aktiv<br>Rückstellung BS-Leuchten             |                   |           | 6              | •                                                | Tiefentladeschutz<br>Kapazitätsfehler | Deep discharge protection<br>Capacity error |

## 6.1 Key assignment

| Button              | Function                                                                                                    |  |  |
|---------------------|----------------------------------------------------------------------------------------------------|--|--|
| Protocol book       | Description of the display-protocol-book                                                                                    |  |  |
| Menu                | Call the main menu for selection and query                                                                                  |  |  |
| Start function test | Trigger a manual test,<br>Triggering a system-required duration test                                                        |  |  |
|                     | Acknowledge the message "deep discharge" when activated / acoustic messages<br>Provision BS lights ( non maintained light ) |  |  |
| Clock               | Enabling the date and time display                                                                                          |  |  |
| ▲ ▼                 | Up / Down – scroll in the selected menu                                                                                     |  |  |
|                     | With each press the backlight will be on for about 10 minutes.                                                              |  |  |

## 6.2 Meaning of LED Display

| LED                      | Display                                                                                     |
|--------------------------|---------------------------------------------------------------------------------------------|
| LED (1) - Status Display | FLASHING GREEN = Main operation - boost charge the battery                                  |
|                          | DURATION GREEN = Main operation - maintenance charge of the battery                         |
|                          | ORANGE FLASHING = Battery operation (emergency operation)                                   |
|                          | Red = Disturbed or defective charge                                                         |
| LED (2) – Test display   | FLASHING ORANGE ( 0.5 sec. Clock ) = Function test runs                                     |
|                          | FLASHING ORANGE ( 2 sec. Clock ) = Duration test runs                                       |
|                          | DURATION ORANGE = Request start duration test ( activated by pressing a key )               |
|                          | ORANGE FLASH = Display transition between states ( at test start and end )                  |
|                          |                                                                                             |
|                          | See also chapter "manual test release"                                                      |
| LED (3) - Group 1        | PERMANENT RED = In the last test an error was found in luminaire group 1                    |
| indicator lamp           | or = The currently displayed entry in the log book contains an error in a luminaire group 1 |
|                          | DURATION GREEN = Light Group 1 in the last test with no errors                              |
| LED (4) - Group 2        | PERMANENT RED = In the last test an error was found in luminaire group 1                    |
| indicator lamp           | or = The currently displayed entry in the log book contains an error in a luminaire group 1 |
|                          | DURATION GREEN = Light Group 1 in the last test with no errors                              |
| LED (5) – Indicator      | ORANGE FLASHING = emergency light blocking is activated                                     |
| Inhibit Emergency mode   | PERMANENT ORANGE = Manual downshift of Non maintained groups after main fault is required   |
| Provision BS lights      |                                                                                             |
| LED (6) – Indicator      | FLASHING RED = In the last test a battery capacity fault was found                          |
| Shutdown by discharging  | or = The currently displayed entry in the log book contains a battery capacity fault        |
|                          | PERMANENT RED = Deep discharge was activated in the last emergency operation                |
|                          | The Indicator "deep discharge" must be confirmed by pressing the button "test release".     |

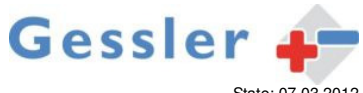

| NANO 2 Low Power Sy           | stem                                                                                                    | State: 07.03.2012                       |
|-------------------------------|----------------------------------------------------------------------------------------------------|-----------------------------------------|
|                               | Only after the confirmation, a new test can be started.                                                                                 |                                         |
|                               | The LED indicator flashes very quickly until the acknowle                                                                               | dgment has been confirmed by the system |
| 6.3 Menu s                    | tructure                                                                                                    |                                         |
| Please r                      | efer to the associated drawing "Menu Structure Nano 2 ".                                                                                |                                         |
| <u>Main screen</u><br>Display | <ul> <li>Measured voltage of the battery</li> <li>Charging current in main mode</li> <li>Discharge current in emergency mode</li> </ul> | U battery: 13,8V<br>I charge : 2,4A     |
| Because o                     | the measurement method, it takes a few seconds to show on the di                                                                        | splay updated data.                     |

## The Menu button is used as a starting point for starting the service menu =>

#### Press the Menu button =>

| Service               | Selection of submenus by pressing the arrow keys =>                                                                                                    |                         |
|-----------------------|----------------------------------------------------------------------------------------------------|-------------------------|
| -SERVICE-<br>>Cancel< | <ul> <li>Language (German or English)</li> <li>Light Control (Energy saving while building rest periods)</li> <li>Device ID</li> <li>USB (Write protocol)</li> <li>Buzzer (enable / disable)</li> <li>Test Time (Functional testing / duration test)</li> <li>System Info (System information)</li> <li>Clear log (Clear memory protocol)</li> <li>Clock (Set time)</li> </ul> | -SERVICE-<br>>Language< |

#### 6.3.1 Service menu language

#### After selecting the service menu language by using the arrow keys, press the button menu =>

| Language       ⇒       Use the arrow keys to select English or German         ⇒       Use button to confirm menu choice         ⇒       Main screen appears | U battery: 13,8V<br>I charge : 2,4A |
|----------------------------------------------------------------------------------------------------|-------------------------------------|
|----------------------------------------------------------------------------------------------------|-------------------------------------|

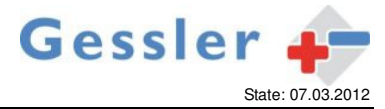

#### 6.3.2 Service menu Light Control

#### After selecting the service menu light control by using the arrow keys, press the button menu =>

| Light control               | ⇔                                                        | Use the arrow keys to select the following sub-menus:                                                                                                    |                                     |
|-----------------------------|----------------------------------------------------------|----------------------------------------------------------------------------------------------------|-------------------------------------|
|                             | ~                                                        | >Weekly<                                                                                                    | -Light control-                     |
|                             |                                                          | >Vacation<                                                                                                    | >Weekly<                            |
| -Light control-<br>>Cancel< |                                                          | >Manual<                                                                                                    |                                     |
|                             | ⇔                                                        | With button menu choice of sub-menus confirm<br>eq. Weekly space 1                                                                                                    | <b>1</b> - MO 00:00                 |
|                             | ⇔                                                        | Use the arrow keys to select memory 1-7<br>(7 presets are available)                                                                                                    | MO 00.00                            |
|                             | ⇔                                                        | Selection of the character with the button Menu (selected character will flash)                                                                                                    | 1 A MO 15:00<br>MO 18:00            |
|                             | ⇔                                                        | Selection of the value to be set using the arrow keys (Letter A stands for activating the saving time )                                                                                                    |                                     |
|                             | ⇔                                                        | When all characters are set, navigate ( no character may blink more, otherwise button Menu press briefly ) with the arrow keys on –Weekly- > Return<.                                                                                          | -Weekly-<br>>Return<                |
|                             | ₽                                                        | Press the button Menu to exit the submenu Weekly.                                                                                                    | -Light control-<br>>Cancel<         |
|                             | ⇒                                                        | Now make other settings in the submenu of lighting control (selection by arrow keys) or leave service menu "Light Control" by pressing the button Menu.                                                                                        |                                     |
|                             | ⇔                                                        | Main screen appears                                                                                                    | U battery: 13,8V<br>I charge : 2,4A |
|                             | Note: Th<br>( also 7 p<br>sub-men<br>ensured<br>matic => | e same procedure applies to the setting of the vacation<br>presets with additional input date ). When the times in the<br>u Weekly and sub-menu Vacation are activated, it must be<br>that the sub-menu Manual "Light Control" is set to auto- |                                     |
|                             | ⇔                                                        | Select sub-menu Manual by using the arrow keys in the service menu "light control"                                                                                                    | -Light Control-<br>>Manual<         |
|                             | ⇔                                                        | Confirm with button Menu selection                                                                                                    |                                     |
|                             | ⇔                                                        | Use the arrow keys Automatic or Manual off select.                                                                                                    | Light Control<br>Manual Off         |
|                             | ⇔                                                        | Confirm with button Menu selection                                                                                                    | -Light Control-                     |
|                             | ⇔                                                        | Leave "Light Control" service menu by pressing the menu-<br>button                                                                                                    |                                     |
|                             | ⇔                                                        | Main screen appears                                                                                                    | U battery: 13,8V<br>I charge : 2,4A |
|                             |                                                          |                                                                                                    |                                     |
|                             | Note: con<br>period of<br>vacation<br>program            | ntinious lighting can be manually turned off for an indefinite<br>time. Manual control has priority over a programmed<br>period. Vacation period in turn has priority over a<br>med weekly period.                                             |                                     |
|                             |                                                          |                                                                                                    | Light Control                       |
|                             | Attentio<br>every 3<br>shown f                           | n: When you activate the light control in the main display<br>seconds the signature "Light Control Active" will be<br>or 1 second.                                                                                                    | Active                              |
|                             | 1                                                        |                                                                                                    |                                     |

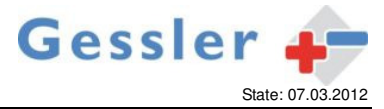

#### 6.3.3 Service menu Device ID

#### After selecting the service menu Device ID by using the arrow keys, press the button menu =>

| Device ID     |         |                                                    |                  |
|---------------|---------|----------------------------------------------------|------------------|
| Device ID     |         |                                                    |                  |
|               | ⇒       | Position 1 flashes                                 |                  |
|               | ⇒       | I lse the arrow keys to select letters / numbers   |                  |
|               | ,       |                                                    |                  |
| Device ID -   |         | Confirm with button Menu                           |                  |
| - Device iD - | ⇒       | Position 2 flashes                                 |                  |
|               | ⇒       | Use the arrow keys to select letters / numbers     | - Device ID -    |
|               | ,<br>_> | Confirm with button many                           | LPS00000013      |
|               | 4       | Coniim with button menu                            |                  |
|               |         | etc.                                               |                  |
|               | ⇒       | After entering the position 16 and confirmation by |                  |
|               | ⇒       | button Menu, the sub-menu will leave               |                  |
| 1             |         |                                                    |                  |
|               |         |                                                    | U battery: 13.8V |
|               | ⇔       | Main screen appears                                | I charge : 2,4A  |
|               |         |                                                    |                  |
|               |         |                                                    | <u>[</u> ]       |
|               |         |                                                    |                  |

#### 6.3.4 Service menu USB

#### After selecting the service menu USB by using the arrow keys, press the button menu =>

|                                                                                                   | Put standard USB memory stick into the port of device !                                                                                                    |                                                                                                    |
|---------------------------------------------------------------------------------------------------|----------------------------------------------------------------------------------------------------|----------------------------------------------------------------------------------------------------|
| 17<br>17                                                                                          | Use the arrow keys to select > Write Log <<br>Confirm with button Menu                                                                                                    | - USB -<br>>Write Log<                                                                                       |
| Ŷ                                                                                                 | Use the arrow keys you want to transfer select protocols ( number in parentheses = last protocol ) => from to Each confirm with button menu                                                                                                    | Log fromto<br>001100 (100)                                                                                   |
| ⇒                                                                                                 | Writing operation is initiated by specifying the number of records to be transferred                                                                                                    | USB100                                                                                                    |
| ⇒                                                                                                 | If a transmission error or no USB stick, an error is displayed                                                                                                    | USB error                                                                                                    |
| ⇔                                                                                                 | After successfully writing the main screen will be shown                                                                                                    | U battery: 13,8V<br>I charge : 2,4A                                                                          |
| Note: It is<br>USB por<br>be used<br>data it is<br>system-a<br>written in<br>The writi<br>minutes | s possible to save the entire protocol book on a USB stick via<br>t. The corresponding file is saved in CSV text format and can<br>in MS-EXCEL / OpenOffice. Regarding the process-sing of<br>recommended to use OpenOffice or LibreOffice. For a later<br>allocation a free definable device ID with 16 characters will be<br>no the file.<br>ng operation on the USB flash drive can take up to 15<br>for 730 protocol book entries. |                                                                                                    |
|                                                                                                   | ⇒<br>⇒<br>⇒<br>⇒<br>⇒<br>⇒<br>Note: It ii<br>USB por<br>be used<br>data it is<br>system-a<br>written ir<br>The writi<br>minutes                                                                                                    | Put standard USB memory stick into the port of device !         ⇒ Use the arrow keys to select > Write Log < |

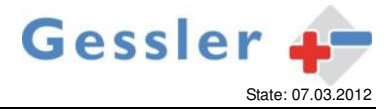

#### 6.3.5 Service menu Buzzer

#### After selecting the service menu Buzzer by using the arrow keys, press the button menu =>

| Buzzer | ት ት | Current setting flashes<br>Use the arrow keys select On or Off<br>Confirm with button Menu | - Buzzer -<br>On                    |
|--------|-----|--------------------------------------------------------------------------------------------|-------------------------------------|
| Off    | Ŷ   | Main screen appears                                                                        | U battery: 13,8V<br>I charge : 2,4A |

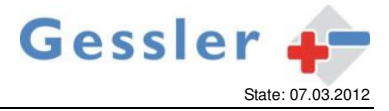

| 6.3.6 Service mer           | nu Test Time                                                                                                    |                                                            |
|-----------------------------|----------------------------------------------------------------------------------------------------|------------------------------------------------------------|
| After selecting the service | menu Test Time by using the arrow keys, press the button menu =                                                                                                    | >                                                          |
| - Test Time -<br>>Cancel<   | <ul> <li>⇒ Use the arrow keys to select the following sub-menus:</li> <li>&gt;Program FT&lt; (function test)</li> <li>&gt;Program BT&lt; (duration test)</li> </ul>                                                                                                    | - Test Time -<br>>Program FT<                              |
|                             | <ul> <li>⇒ Confirm with button menu selection sub-menu &gt;Program FT&lt; (function test)</li> <li>⇒ Selection of the character with the button Menü (selected character will flash)</li> <li>⇒ Selection of the value to be set using the arrow keys</li> <li>⇒ Choose between daily, weekly or a monthly function test (005 as the last character block = 5 minutes)</li> </ul>                                                                                                    | FT Daily<br>23:00 005<br>FT Weekly<br>MO 23:00 005         |
|                             | ⇒ When all characters are set and passed through it automatically changes to the submenu                                                                                                    | FT Monthly<br>MO 12 23:00 005<br>- Test Time -<br>>Cancel< |
|                             | Make other settings in the submenus of test times (elected<br>by the arrow keys) or leave service test times by pressing<br>the menu-button                                                                                                    |                                                            |
|                             | ⇒ Main screen appears                                                                                                    | U battery: 13,8V<br>I charge : 2,4A                        |
|                             | Note: There is a choice between daily, weekly or monthly function<br>test. Depending on the selection different settings can be program-<br>med.<br><u>Daily function test:</u><br>Time / duration => Testing releases once per day for the programmed<br>time out.<br><u>Weekly function test:</u><br>Day / time / duration => Testing releases automatically at the<br>specified day of the programmed time.<br><u>Monthly functional test:</u><br>The test automatically triggers at the specified weekday after day of<br>the month at the programmed time of day. Alternatively, also an ac-<br>curate test date can be selected . Then the test automatically triggers<br>the programmed date. The duration of the test can be programmed<br>from 5 up to 15 minutes. The resolution setting is 1 minute.<br>The same procedure applies to the setting of the duration test => |                                                            |
|                             | <ul> <li>⇒ Confirm with button menu selection sub-menu &gt;Program BT&lt; ( duration test )</li> <li>⇒ Selection of the character with the button Menü ( selected character will flash )</li> <li>⇒ Selection of the value to be set using the arrow keys</li> </ul>                                                                                                    | - Test Time -<br>>Program BT<<br>MO 31.12<br>16:00 180     |
|                             | <ul> <li>⇒ When all characters are set and passed through it automatically changes to the submenu</li> <li>⇒ Make other settings in the submenus of test times (elected by the arrow keys) or leave service test times by pressing the menu-button</li> </ul>                                                                                                    | - Test Time -<br>>Cancel<                                  |
|                             | ⇔ Main screen appears                                                                                                    | U battery: 13,8V<br>I charge : 2,4A                        |

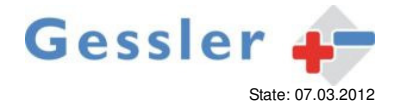

| Note: For a duration test the following information can be program-<br>med:                                                                                                    |  |
|----------------------------------------------------------------------------------------------------|--|
| Day / day of the month / month / hour / minute / time                                                                                                    |  |
| The duration test is not triggered automatically by the system. There<br>is an LED indicator requesting a manual trigger start of use. The test<br>requirement is dependent on the programmed time and input will be<br>carried out the day of the week after the date entered. In addition to<br>the weekday, a day-definite trigger can be selected. Then the call is<br>exactly on the specified date / time. |  |
| The test duration is adjustable from 15 up to 480 minutes, adjustable in steps of 15 minutes.                                                                                                    |  |
|                                                                                                    |  |

#### 6.3.7 Service menu System Info

After selecting the service menu System Info by using the arrow keys, press the button menu =>

| System Info<br>>Mains Return<<br>31.08.11 08:40 | 4<br>1              | Use the arrow keys, the following sub-menus<br>be selected:<br>>Mains Return<<br>>Current Type< ( sub-menu )<br>>System Info<<br>Mains return and system info is only an information to give<br>statements about the current state of the system:<br>>Mains Return<: Last power up after emergency operation<br>>System Info<: Number of logged onto the system lights.<br>In a current-controlled system, the<br>message "currentmonitoring" are shown.<br>In case of single monitoring it is possible<br>to show all registered lights ( press arrow<br>keys) by pressing the menu-button. | >Mains Return<<br>31.08.11 08:40<br>>System Info<<br>Reg.Lumin. 32<br>>System Info<<br>Currentmonitor |
|-------------------------------------------------|---------------------|----------------------------------------------------------------------------------------------------|----------------------------------------------------------------------------------------------------|
|                                                 |                     | The following selection is only possible in current-controlled systems=>                                                                                                    |                                                                                                    |
|                                                 | 습<br>수              | Use the arrow button menu > Current Type <<br>Present current type is displayed                                                                                                    | >Current Type<<br>act: relativ                                                                        |
|                                                 | ⇒                   | To change the current type push button menu                                                                                                    | - Current Type -<br>> relativ <                                                                       |
|                                                 | <ul> <li></li></ul> | Use arrow keys to change current type<br>Confirm with button menu selection                                                                                                    | - Current Type -<br>> absolut <                                                                       |
|                                                 | ⇔                   | Main screen appears                                                                                                    | U battery: 13,8V<br>I charge : 2,4A                                                                   |
|                                                 |                     |                                                                                                    |                                                                                                    |

#### 6.3.8 Service menu Clear Log

After selecting the service menu Clear Log by using the arrow keys, press the button menu =>

| Clear ?<br>>Cancel< | ŶŶ                                | Change with the arrow key to >Clear Log<<br>Confirm with button menu selection                                                                                                    | Clear ?<br>>Clear Log<              |
|---------------------|-----------------------------------|----------------------------------------------------------------------------------------------------|-------------------------------------|
|                     | ⇒<br>Note: Th<br>number<br>memory | Entire protocol is deleted<br>re progress is in evidence of the current numbers. If the<br>reaches 0, the deletion is complete. Due to the amount of<br>this function needs several minutes. | 730                                 |
|                     | ⇒                                 | After the deletion the main screens appears                                                                                                    | U battery: 13,8V<br>I charge : 2,4A |

#### 6.3.9 Service menu Clock

After selecting the service menu Clock by using the arrow keys, press the button menu =>

| Clock / date | Setting th<br>⇔<br>⇔        | Weekday flashes. Selection of those to be<br>value or weekday with the arrow keys<br>Confirm selection by pressing the button menu. After<br>confirmation flashes the keypad next to be set. selection the<br>adjusted number pad with the arrow keys, etc. | TU 06.09.11<br>08:57:00             |
|--------------|-----------------------------|----------------------------------------------------------------------------------------------------|-------------------------------------|
|              | Note: The<br>using the<br>⇔ | e seconds can not be set. You can only zeroise them by arrow key. When leaving, the currently shown time is saved.<br>When all characters are set and passed through it                                                                                     |                                     |
|              |                             | automatically changes to the main screen                                                                                                    | U battery: 13,8V<br>I charge : 2,4A |

| Y.  |    |    | N |
|-----|----|----|---|
| HI. | 18 | 1  |   |
| N.  |    |    | 7 |
| 13  |    | 10 |   |

Note: The change from summer to winter time or from winter to summer time will be carried out automatically.

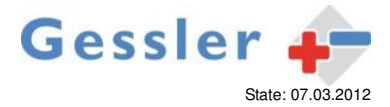

#### 6.4 Protocol book

## The button protocol book serves as a starting point for the retrieval of stored test protocols

#### => press the button protocol book =>

| Protocol book                | ₽                                                  | Protocol of the last tests will be shown                                                                                                    |                              |
|------------------------------|----------------------------------------------------|----------------------------------------------------------------------------------------------------|------------------------------|
| P004 FT OK<br>04.09.11 23:05 |                                                    | <ul> <li>The following information is shown:</li> <li>Protocol number of the last test performed</li> <li>Type of test: - FT (Function Test)         <ul> <li>BT (duration test)</li> <li>MT (manual test)</li> <li>DF (shifted test)</li> </ul> </li> <li>Results of the tests: - OK (test ok)         <ul> <li>Error (test error)</li> </ul> </li> <li>Test Date</li> <li>Test time (time trial end)</li> </ul> | P004 FT OK<br>04.09.11 23:05 |
|                              | ⇒<br>Note: Us<br>indicator<br>LED of t<br>selected | If no test was performed and recorded then "No Log" will be<br>shown on the display.<br>The the arrow keys to thumb through the protocols. The<br>LED's of the lighting group 1, lighting group 2 as well as the<br>he capacity error will be set in accordance with the<br>protocol.                                                                                                    | No Log                       |

In case of not pressing any buttons in a menu for more than 60 seconds, the system automatically switches back to the main screen.

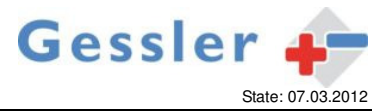

## 6.4.1 Protocol book for operating mode lamp monitoring

#### Press the button protocol book =>

| P004 FT OK<br>04.09.11 23:05 | Lamp monitoring         Without error in the test         Without error in the test         →         Press the button protocol book once again:<br>Display: Protocol number ( here P004 )<br>Batt. ok = battery capacity sufficient<br>Lamps OK = no lights error is detected         →       To exit the display press the menu-button         →       Main screen appears                                                             | P004 FT OK<br>04.09.11 23:05<br>P004 Batt. ok<br>Lamps OK                             |
|------------------------------|----------------------------------------------------------------------------------------------------|---------------------------------------------------------------------------------------|
|                              | <ul> <li>With error in the test →</li> <li>Press the button protocol book once again:<br/>Display: Protocol number (here P004)</li> <li>Batt. ok = Battery capacity sufficient (ex.)</li> <li>Batt. Kap = Battery capacity is not sufficient<br/>Group number = Group 1 (ex.)</li> <li>Lighting lamp number = Lamp 05 (ex.)</li> <li>Lighting condition = Lp err. (defective lamp)<br/>missing (no feedback of the<br/>light)</li> </ul> | I charge : 2,4A<br>P004 FT Error<br>04.09.11 23:05<br>P004 Batt. ok<br>G1 L05 Lp err. |
|                              | <ul> <li>⇒ Use the arrow keys to scroll through the menu to show any defective or missing lamp.</li> <li>⇒ To exit the display press the menu-button</li> <li>⇒ Main screen appears</li> </ul>                                                                                                    | P004 Batt. ok<br>G2 L03 miss.<br>U battery: 13,8V<br>I charge : 2,4A                  |

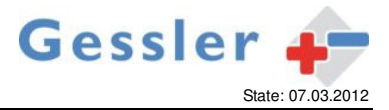

## 6.4.2 Protocol book for operating mode current monitoring

#### Press the button protocol book =>

| P004 FT OK<br>04.09.11 23:05 | Ŷ         Ŷ         Ŷ | Current monitoring<br>Without error in the test →<br>Press the button protocol book once again:<br>Display: Protocol number ( here P004 )<br>Batt. ok = battery capacity sufficient<br>Lamps OK = no lights error is detected<br>To exit the display press the menu-button<br>Main screen appears                                                                                            | P004 FT OK<br>04.09.11 23:05<br>P004 Batt. ok<br>Lamps OK<br>U battery: 13,8V<br>I charge : 2,4A  |
|------------------------------|-----------------------|----------------------------------------------------------------------------------------------------|---------------------------------------------------------------------------------------------------|
|                              | ት ት<br>ት              | With errors in the test → Press the button protocol book once again: Display: Protocol number (here P004) Batt. ok = Battery capacity sufficient (ex.) Batt. Kap = Battery capacity is not sufficient Err.G1 = Error in Group 1 found (ex.) Err.G2 = Error in Group 1 found Err.G1 Err.G2 = Error in Group 1 and Group 2 found To exit the display press the menu-button Main screen appears | P004 FT Error<br>04.09.11 23:05<br>P004 Batt. ok<br>Err.Gl<br>U battery: 13,8V<br>I charge : 2,4A |

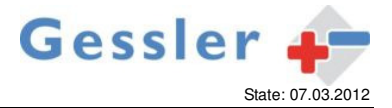

#### 6.4.3 Manual entry of a defect lamp in the protocol book (absolute current measurement)

#### Press the button protocol book =>

Note: If connected to a current monitoring system with absolute current measurement of several lamps, broken lamps can be entered and recorded on the protocol book.

| P004 FT Error<br>04.09.11 23:05 | ⇒ Press the button protocol book                                                                                                    | P004 Batt. ok<br>Err.Gl             |
|---------------------------------|----------------------------------------------------------------------------------------------------|-------------------------------------|
|                                 | Press the button protocol book once again<br>Ad man. Error List: Protocol number ( here P004 )<br>Group ( here G1 )<br>Lamp number ( here L01 )<br>Status ( here OK )                                                                                      | Man.Err.List<br>P004 G1 L01 OK      |
|                                 | Note: In each group 20 lamps can be marked as defective. Use the arrow keys to reach the relevant lamp-number. After reaching lamp L20 it automatically switches on lamps skipped G2 group (Group 20 L01). Mark Sample light 5 / Group 1 to be defective → |                                     |
|                                 | Set arrow button until group 1 lamp L05 appears                                                                                                    | Man.Err.List<br>P004 Gl L05 OK      |
|                                 | ⇒ Press the menu-button. The status changes to L05<br>err.                                                                                                    | Man.Err.List<br>P004 G1 L05 err.    |
|                                 | Press the button protocol test. Setting is saved. Display jumps to the protocol overview                                                                                                    | P004 FT Error<br>04.09.11 23:05     |
|                                 | $\Rightarrow$ To exit the display press the menu-button                                                                                                    |                                     |
|                                 | ⇒ Main screen appears                                                                                                    | U battery: 13,8V<br>I charge : 2,4A |

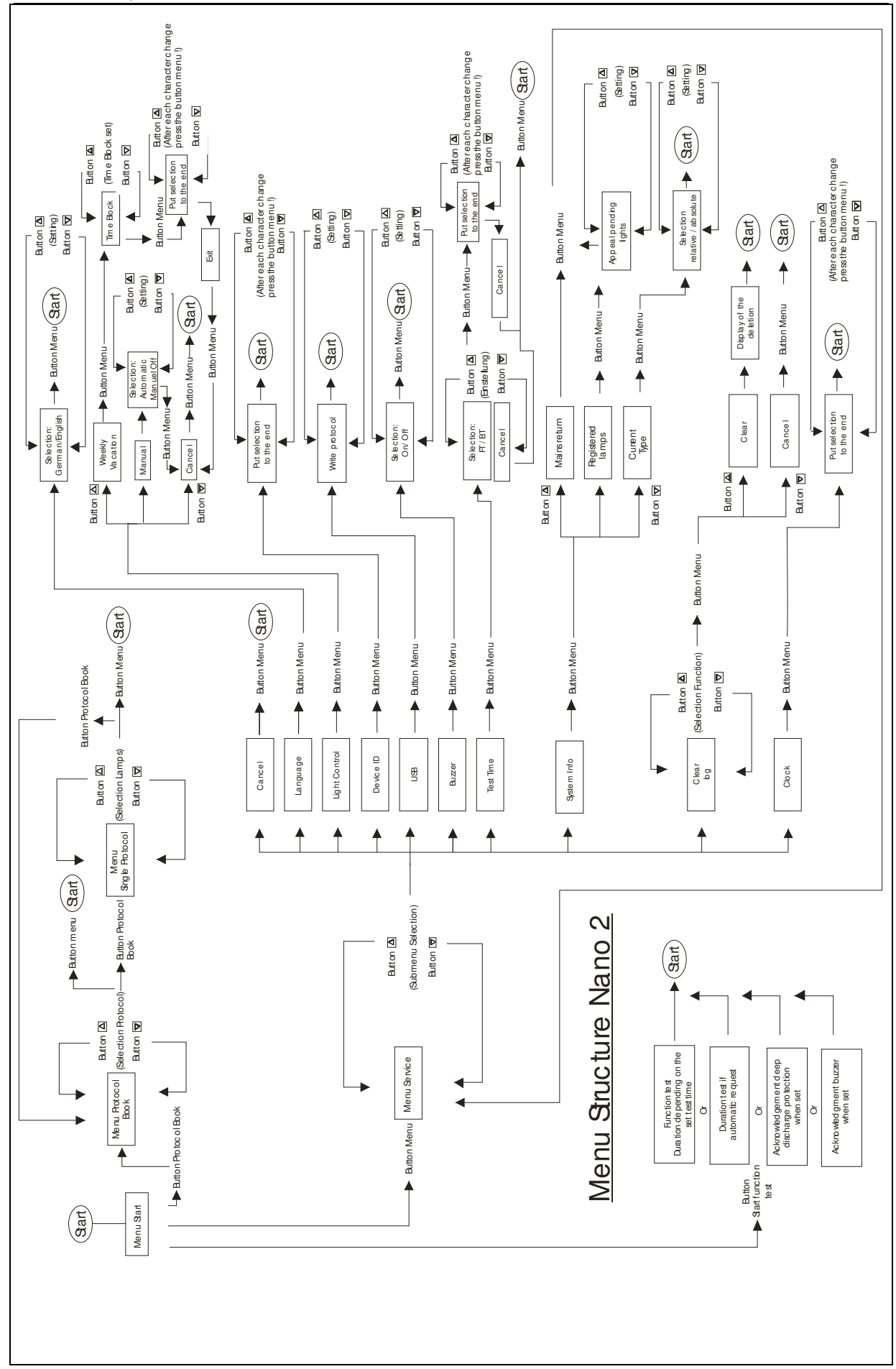

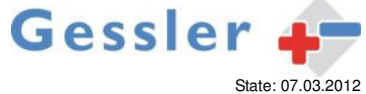

# 7 Commissioning

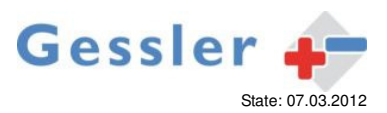

4

For proper operation with the implementation of automatic testing and reporting faulty lights, gradually commissioning as per the following instructions is mandatory.

Errors that arise due to deficient or incomplete implementation of commissioning are not subject to the warranty.

When commissioning is initiated, connected luminaries without integrated address module are detected and the mode " current monitoring " will run. The load current is measured and stored. During a test the Nano 2 compares the actual measured load current with the one stored current. Variations in a specified amount in the system lead to the indicator " error in luminaire group \* "

Luminaries equipped with an address module are detected automatically during the commissioning. The Nano 2 activates independently the operating mode "lamp monitoring" and applies the detected address.

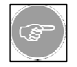

The process of commissioning is the same for all operating modes When commissioning an automatic detection of the modes occurs.

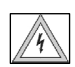

The common operation of lamps with and without address modules is not allowed. The NANO 2 switches in the recognition of address modules during the login automatically to the lamp monitoring mode. Current deviations due to the failure of lights are not evaluated or shown. A duplicate address in a group of lamps is not allowed to be existent.

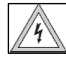

Before commissioning starts the correct connection of all cables and consumers must be examined according to the wiring diagram. Damage caused by connection errors are not subject to the warranty.

#### 7.1 Switching on the mains supply

- The indicator LED (1) shows permanently or flashing green.
- The lamps in a non maintained light group are in standby operation. (No link 4-6 / 5-6).
- The lamps in a maintained light group are in continuous operation. (Link 4-6 / 5-6 in).
- For setting maintained or non maintained mode please read the chapter 9.
- Luminaries with address modules are in standby or continuous operation similar to the setting of the mode switch and depending on the prior operating.

#### 7.2 Calibration and Registration

- Check the indicated charging voltage this should be significantly higher than 13V. The charge current should be less than 0.5 A to ensure that the battery has sufficient capacity for commissioning.
- Press the button LM test ( see wiring diagram or chapter 15 housing assembly detailed View A ).
- The device switches from main to emergency operation. The LED "LM-test" will flash red for a short time. Then the LED changes to permanent red. The application can take up to 5 minutes depending on operating mode.
- When current measurement or registration of lamps with address module was successful, the LED "LM-Test" will switch off.
- Check the results on the menu "System Info" ( chapter 6.3.7 ). The number of registered lights must match the number of mounted lights. For lamps without address modules it automatically switches to the mode "current monitoring". In the operating mode "lamp monitoring" is the possibility to switch between relative and absolute current monitoring. When using the relative current monitoring, the deviation is calculated as a percentage (-20% / +40%). When using absolute current monitoring a deviation from 3W ( Bulb ) from the measured current value ( Calibration ) is recognized as an error. At the absolute current measurement it is to ensure that the status of the connected lamps before the commencement of trial operation corresponds to the state of the plant before the balance ( maintained light or non maintained light ). After initial manual balance an alignment will be repeated 24 hours later automatically by the system to realize the definite operating mode ( maintained light or non maintained light ) of the luminaries. On commissioning you have to pay attention if relative or absolute current monitoring is set for the operation mode "current monitoring" ( see also 6.3.7 System Info ). The correct display of the current type in the mode "current monitoring" may take up to a minute to change.
- Enter in the "Time / Date" (see. 6.3.9 service menu clock) the current date and time.
- Program in the menu "test time" (see 6.3.6), the test time of annual duration and functional tests.
- If the above steps have been carried out successfully, you should check the function of Nano 2 by triggering a manual test.
  - If this testing is successful, the device is ready now.

The power of the connected lamps can only be determined correctly when all lamps are connected.

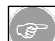

In case of adding, removing or replacing lamps to the system the commissioning has to be repeated.

#### 8 Testrelease

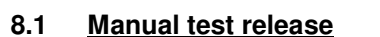

A first manual test has to be carried out after commissioning.

- After pressing the manual test button, the "Test" LED flashes very quickly (FLASH).
- The Nano 2 requires a short period of time to verify whether a test can be started.
- If the test can be started, the display of the LED "TEST" changes from fast to slow orange flashing.
- A manual test is based on the set time of the functional tests. If the functional test is set to 5 minutes, so the manual test also lasts 5 minutes and then shuts off automatically.

Gessler

State: 07.03.2012

Should it be necessary to stop the test prematurely, proceed as follows.

- Press the manual test button again until the "Test" LED flashes very quickly.
- The Nano 2 will interrupt the test and turns back to the status that existed before the test.
- The LED "test" will flash orange once and turns off.
- The test is terminated.

Manual tests can only be activated from the Start menu.

#### To get a correct result, the duration of the test should be at least 5 minutes.

#### 8.2 Function test

Depending on weather the selected time interval is daily, weekly (every 7 days) or monthly an automatic function test will be activated. The test duration can be freely selected between 5 and 15 minutes.

Shift of the function test in case of power failure:

- Emergency operation for up to 4 hours before test initiation delays the test by 24 hours
  - A power failure during the function test moves the test for 24 hours after mains return

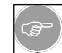

From the time of the original test activation the display of the displacement on the display is visible. The test time will automatically reprogramm. After completion of the delayed test the original test time is programmed. The delayed tests show in the test protocol type "DF". A daily test will be reprogrammed temporarily for the delay to a weekly test.

#### 8.3 Duration test

If the set release date reached the duration time test, the system calls by a permanently lit LED (2) the manual activation of a duration test.

The duration test must be performed by pressing the button (Start function test) to activate the test. The procedure is as for the manual test trip. Depending on the connected battery and load fitting a test can run for 1 or 3 hours.

According to EN62034 section 6.3.3 a manual activation is to ensure that the test is conducted at a time with low risk. In the protocol book the result of the duration test is recorded.

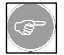

An automatic delay of the duration test because of a power failure is not provided. A duration test is activated manually on the device. In the service menu "System Info" submenu must "mains return" has to be checked if and when a power failure has occurred ( date and time of last connection to the main is shown ). In case of a power failure the manual activation is only allowed to be activated after 24 hours at the earliest.

#### 8.4 Menu Settings

With the menu (see Menu Structure 6.3) you can do the following settings:

Language: Selection: German or English

#### Light Control:

Selection: Weekly Time: 7 presets Holiday Time: 7 presets + entry date Manually off for an indefinite period The manual control has priority over a scheduled weekly time. The programmed weekly time takes precedence over a scheduled holiday time.

#### Device ID:

For a clear assignment of a read test report ( eg for objects with multiple operating units ).

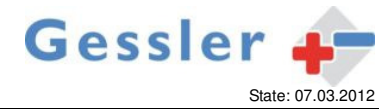

#### USB:

With the USB interface it is possible to save the entire protocol book on a USB stick.

#### Buzzer:

Selection: On or Off. Sound (Buzzer On) with the following error messages: Charge failure, emergency operation, mains monitoring.

#### Test Time:

Functional test: daily, weekly or monthly. Programmable from 5 to 15 minutes (Resolution 1 minute)

Duration test: No automatic release! There is an LED display which requests a manual start by user. Programmable 15 -480 minutes ( resolution 15 minutes ).

#### System Info:

Mains return: About the last power up after emergency operation.

System Info - registered lights: Number of lamps logged into the system. In a current-controlled System, the message "current monitoring" is shown.

Current Type: For current monitored systems ( no function for lamp monitoring ! ). Relative: Error detection in case of deviation -20% / +40%. Absolute: Error detection in case of deviation from 3W ( bulbs ).

#### Clear Log:

Delete the protocol report (max. 730 protocol entries).

#### Clock:

Setting the date and time for the protocol entries.

#### 9 Maintained / non maintained mode

#### 9.1 Mode current monitoring:

The lights can be switched with switch on the feeder clamp (maintained light group 1 or maintained light group 2). When the lights are off due to these terminals (non maintained light) they can be turned on by using the following functions:

#### Open the switch for fire alarm system.

When the switch fire alarm system is open, this has priority over other switching operations.

#### 9.2 Mode lamp monitoring:

Precondition:

The terminals for maintained light group 1 or maintained light group 2 are jumpered in accordance with wiring diagram.

The monitoring device of switchable lamp must be set to non maintained light.

Then the switching of the light is possible

- Open the switch for fire alarm system.
- When the switch fire alarm system is open, this has priority over other switching operations.

The maintained light will be turned on or off temporally delayed (up to 1 minute) because firstly there has to be made a data transfer between the individual components of the system.

#### 9.3 Manual switch back to non maintained light (meeting facilities)

For meeting facilities, a manual downshift of the non maintained lights after a power failure of the loading phase and on the response of the voltage monitors is required.

To the possibility of manual downshift, the fire alarm switch must be open. For an automatic downshift to the fire alarm switch is closed.

The display of a manual downshift results from the LED "Provision BS lights". With the button "Confirmation" LED goes out and the return circuit is controlled by up to 1 minute.

By installing a switch the fire alarm switch can switch non maintained lights on or off. After opening the fire alarm switch, the LED "Provision BS lights" will be turned on. Now the light can be turned off by using the button "Confirmation" or by closing off the fire alarm switch.

#### 9.4 Lighting Control (energy saving)

It is possible to turn off maintained light during rest periods (eg holidays, at night) to save energy (see also 6.3.2 service menu light control). Maintained lighting can be adjusted manually for an indefinite Off period. For the setting of the weekly time 7 memory locations are available to set daily shut intervals. For setting the holiday season also 7 memory locations with an additional date entry are available. Manual control has priority over a holiday period, which in turn takes precedence over a scheduled weekly.

#### 10 Emergency light blocking

The LED of the display are turned off in emergency mode and activated emergency light blocking. Only LED (5) - (Emergency lighting blocking / Provision BS lights) is used to show the status of emergency light in case of power failure. The LED flashes in the following cycle: 5 seconds OFF, 0.5 seconds ON.

A activated buzzer is turned off by emergency light blocking.

#### 11 Operation of the emergency lighting

#### 11.1 Test / USB Stick / CSV file

The device is part of a security lighting. According to the legal standards cyclic function tests and annual audits of operation of emergency lighting have to be carried out. A protocol book is integrated. This can be read via the USB interface of the device (CSV-File) and by using a spreadsheet program / text editor to view and edit ( recommended OpenOffice / LibreOffice). Due to different methods for CSV import( columns separated by comma ) may be you have to consult the guidance of the spreadsheet program. In the CSV-File you find all generated protocols and the current status of the lights are documented.

Due to the nature of the data access of USB flash drives, the writing operation will need some time (see also section 6.3.4 Service menu USB). The writing operation of the complete log memory with 730 protocol book entries may take up to 15 minutes. For a later system-allocation a free definable device ID with 16 characters will be written into the file. (Assignment - see section 6.3.3 Service menu Device ID). In the case of a typographical error the message "USB Error" appears on the display supported by an acoustic warning signal.

CSV-file with current monitoring performance:

| 🖬 Strom.csv - OpenOffice.org Calc                                                           |                                |          |       |    |                |           |   |           |   |   |   |   |
|---------------------------------------------------------------------------------------------|--------------------------------|----------|-------|----|----------------|-----------|---|-----------|---|---|---|---|
| Datei Bearbeiten Ansicht Einfügen Format Extras Daten Fenster Hilfe                         |                                |          |       |    |                |           |   |           |   |   |   |   |
| 📅 📲 🖬 👒   🖉   🚔 📇 🕵   🌾 🎕 🚔 🐨 🖋   ୭ • 🖉 •   💩 🐉 🐉   🏙 🕢   🏙 🖉 🚖 🗑 Q,   😧 🖕   Suchen 📃 🚸 🎓 🖕 |                                |          |       |    |                |           |   |           |   |   |   |   |
| i 💀 Arial 🔽 🔽 🗲 F K U I E Ξ Ξ ≡ 📰 I 🎝 % 😵 號 👹 I ∉ 🤃 I ་ 🖄 ་ 🗛 ་ 👢                           |                                |          |       |    |                |           |   |           |   |   |   |   |
| K23 ▼ X Σ =                                                                                 |                                |          |       |    |                |           |   |           |   |   |   |   |
|                                                                                             | A                              | В        | C     | D  | E              | F         | G | н         | I | J | К | L |
| 1                                                                                           | - Geraete ID :G1-ELEKTRONIK022 |          |       |    |                |           |   |           |   |   |   |   |
| 2                                                                                           | P046                           | 12.10.11 | 11:07 | ΒT | Akku <u>ok</u> | G1 OK     |   | G2 OK     |   |   |   |   |
| 3                                                                                           | P047                           | 12.10.11 | 23:35 | FT | Akku <u>ok</u> | G1 OK     |   | G2 OK     |   |   |   |   |
| 4                                                                                           | P048                           | 13.10.11 | 23:36 | FT | Akku <u>ok</u> | G1 OK     |   | G2 OK     |   |   |   |   |
| 5                                                                                           | P049                           | 14.10.11 | 23:36 | FT | Akku <u>ok</u> | G1 OK     |   | G2 OK     |   |   |   |   |
| 6                                                                                           | P050                           | 15.10.11 | 23:35 | FT | Akku <u>ok</u> | G1 OK     |   | G2 OK     |   |   |   |   |
| 7                                                                                           | P051                           | 16.10.11 | 23:35 | FT | Akku <u>ok</u> | G1 OK     |   | G2 OK     |   |   |   |   |
| 8                                                                                           | P052                           | 17.10.11 | 11:46 | MT | Akku ok        | G1 OK     |   | G2 OK     |   |   |   |   |
| 9                                                                                           | P053                           | 17.10.11 | 23:35 | FT | Akku <u>ok</u> | G1 OK     |   | G2 OK     |   |   |   |   |
| 10                                                                                          | P054                           | 18.10.11 | 08:04 | MT | Akku ok        | G1 Fehler |   | G2 Fehler |   |   |   |   |
| 11                                                                                          | P055                           | 18.10.11 | 08:12 | MT | Akku ok        | G1 OK     |   | G2 OK     |   |   |   |   |
| 12                                                                                          | P056                           | 18.10.11 | 23:35 | FT | Akku ok        | G1 OK     |   | G2 OK     |   |   |   |   |
| 13                                                                                          | P057                           | 19.10.11 | 23:35 | FT | Akku ok        | G1 OK     |   | G2 OK     |   |   |   |   |
| 14                                                                                          |                                |          |       |    |                |           |   |           |   |   |   |   |
| 15                                                                                          |                                |          |       |    |                |           |   |           |   |   |   |   |
| 16                                                                                          |                                |          |       |    |                |           |   |           |   |   |   |   |
| 17                                                                                          |                                |          |       |    |                |           |   |           |   |   |   |   |
| 18                                                                                          |                                |          |       |    |                |           |   |           |   |   |   |   |
|                                                                                             | 1                              |          |       | 1  | 1              |           |   |           |   |   |   |   |

Column A: Number of the protocol book

Column B: Date of test

Column C: End of test

- Column D: Type of test => BT = Duration test / FT = Function test / MT = Manual test
- Column E: Battery status => battery ok oder battery cap ( capacity error )

Column F: Group G1 => OK or error

Column H: Group G2 => OK or error

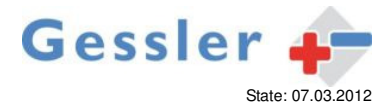

CSV-file with lamp monitoring performance:

| 量Enzel.CSY - OpenOffice.org Cak                                                                                                    |                                                     |                                    |           |  |  |  |  |  |  |  |  |
|----------------------------------------------------------------------------------------------------|-----------------------------------------------------|------------------------------------|-----------|--|--|--|--|--|--|--|--|
| Date gewinkten Ansicht Enflugen Format Egites Daten Ferster Hilfe                                                                                                    |                                                     |                                    |           |  |  |  |  |  |  |  |  |
| ] 🖺 • 😕 🖬 👒 I 🕑 I 🗟 📇 (k) 1 ザ 🐲 I 🗙 🐚 tê • ∅ 1 1 10 • € • 1 18 14 16 10 10 11 16 10 11 10 11 10 10 |                                                     |                                    |           |  |  |  |  |  |  |  |  |
| j®JANJ ▼ 10 ▼ FKUIE E E E E E I 👃 % 😵 🎎 🏟 ∉ ∉ I 🗆 • 🏧 • 🚣 • 👢                                                                                                    |                                                     |                                    |           |  |  |  |  |  |  |  |  |
| K18 🔽 🕺 🏌 Σ =                                                                                                    |                                                     |                                    |           |  |  |  |  |  |  |  |  |
| A B C D E F                                                                                                    | G H                                                 | I                                  | J         |  |  |  |  |  |  |  |  |
| 1 - Geraete ID : G1-ELEKTRONIK023                                                                                                    |                                                     |                                    |           |  |  |  |  |  |  |  |  |
| 2 P001 12.12.11 13:16 MT Akku ok Ang Leuchten: 40 LM def, G1:                                                                                                    | fehlt G1:                                           | LM def. G2:                        | fehlt G2: |  |  |  |  |  |  |  |  |
| 3 P002 12.12.11 15:42 MT Akku ok Ang Leuchten: 40 LM def, G1:                                                                                                    | fehlt G1:                                           | <ul> <li>LM def. G2: 02</li> </ul> | fehlt G2: |  |  |  |  |  |  |  |  |
| 4 P003 12.12.11 15:48 MT Akku ok Ang Leuchten: 40 LM def, G1:                                                                                                    | fehlt G1:                                           | LM def. G2: 02                     | fehlt G2: |  |  |  |  |  |  |  |  |
| 5 P004 12.12.11 15:54 MT Akku ok Ang Leuchten: 40 LM def, G1:                                                                                                    | fehlt G1:                                           | LM def. G2:                        | fehlt G2: |  |  |  |  |  |  |  |  |
| 6 P005 18.12.11 10:35 FT Akku ok Ang Leuchten: 40 LM def, G1:                                                                                                    | fehlt G1:                                           | LM def. G2:                        | fehlt G2: |  |  |  |  |  |  |  |  |
| 7 P006 20.12.11 10:34 FT Akku ok Ang Leuchten: 40 LM def, G1:                                                                                                    | fehlt G1:                                           | LM def. G2:                        | fehlt G2: |  |  |  |  |  |  |  |  |
| 8 P007 20.12.11 15:28 MT Akku ok Ang Leuchten: 40 LM def, G1:                                                                                                    | fehlt G1:                                           | LM def. G2:                        | fehlt G2: |  |  |  |  |  |  |  |  |
| 9 P008 21.12.11 10:35 FT Akku ok Ang Leuchten: 40 LM def, G1:                                                                                                    | fehlt G1:                                           | LM def. G2:                        | fehlt G2: |  |  |  |  |  |  |  |  |
| 10 P009 24.09.11 23:05 MT Akku ok Ang Leuchten: 40 LM def, G1:01 02 03 04 05 06                                                                                                    | 07 08 09 10 11 12 13 14 15 16 17 18 19 20 fehlt G1: | LM def. G2:                        | fehlt G2: |  |  |  |  |  |  |  |  |
| 11 P010 25.09.11 23:06 MT Akku ok Ang Leuchten: 40 LM def, G1:01 02 03 04 05 06                                                                                                    | 07 08 09 10 11 12 13 14 15 16 17 18 19 20•fehlt G1: | LM def. G2:                        | fehlt G2: |  |  |  |  |  |  |  |  |
| 12 P011 26.09.11 08:22 MT Akku ok Ang Leuchten: 40 LM def, G1:                                                                                                    | fehlt G1:                                           | LM def. G2:                        | fehlt G2: |  |  |  |  |  |  |  |  |
| 13 P012 26.09.11 23:05 MT Akku ok Ang Leuchten: 40 LM def, G1:                                                                                                    | fehlt G1:                                           | LM def. G2:                        | fehlt G2: |  |  |  |  |  |  |  |  |
| 14 P013 27.09.11 23:05 MT Akku ok Ang Leuchten: 40 LM def, G1:                                                                                                    | fehlt G1:                                           | LM def. G2:                        | fehlt G2: |  |  |  |  |  |  |  |  |
| 15 P014 28.09.11 23:05 MT Akku ok Ang Leuchten: 40 LM def, G1:                                                                                                    | fehit G1:                                           | LM def. G2:                        | fehlt G2: |  |  |  |  |  |  |  |  |
| 16 P015 29.09.11 23:05 MT Akku ok Ang Leuchten: 40 LM def, G1:                                                                                                    | fehlt G1:                                           | LM def. G2:                        | fehlt G2: |  |  |  |  |  |  |  |  |
| 17 P016 30.09.11 23:05 MT Akku ok Ang Leuchten: 40 LM def, G1:                                                                                                    | fehlt G1:                                           | LM def. G2:                        | fehlt G2: |  |  |  |  |  |  |  |  |
| 18                                                                                                    |                                                     |                                    |           |  |  |  |  |  |  |  |  |
| 19                                                                                                    |                                                     |                                    |           |  |  |  |  |  |  |  |  |
| 20                                                                                                    |                                                     |                                    |           |  |  |  |  |  |  |  |  |
| 21                                                                                                    |                                                     |                                    |           |  |  |  |  |  |  |  |  |
| 22                                                                                                    |                                                     |                                    |           |  |  |  |  |  |  |  |  |

Column A: Number of the protocol book

Column B: Date of test

Column C: End of test

Column D: Type of test => BT = Duration test / FT = Function test / MT = Manual test

Column E: Battery status => battery ok oder battery cap ( capacity error )

Column F: Number of registered lights

Column G: Group 1 => Number and address of the defective lamps

Column H: Group 1 => Number and address of the defective lamps

Column I: Group 2 => Number and address of the defective lamps

Column H: Group 2 => Number and address of the defective lamps

Due to the large number of different USB flash drives it can not be excluded that some sticks cancel the writing operation prematurely. In this case, the USB flash drive from another manufacturer has to be used.

The protocol book uses the FIFO (First In / First Out). Upon reaching the end of memory, the oldest log will be deleted. The built-in test equipment leads to the device function tests and service life tests automatically depending on the setting. The result of the last test is visible on the control panel by looking at the LED indicators.

The manual activation of a functional test must be performed with charged battery.

#### 11.2 Repair

If a failure appears on the control panel following a function test or a duration test, it must be to resolve promptly by an authorized service person or an electrician. Exception to this is the change of a light tube. After the repair on the control panel you have to initiate a functional test.

This is necessary to a) control that the security light unit is working correctly or b) confirm the reported fault.

When the 40A fuse of the DC-DC converter disconnects there is a short circuit or the battery is connected the wrong way. When the 7.5 amp fuse of the loading device disconnects there is a device fault or the battery cables were shorted.

If in both cases, the exchange of the fuses does not help you need to contact an authorized service person (location of fuses, see item 15).

#### 12 Additional information

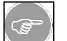

To avoid damage from discharging, the battery may not be stored longer than three months without charge.

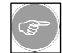

If the Nano 2 is set out of service for a long time (shutdown of the power supply) the battery has to disconnected after 1 at the latest month and charged after 3 months.

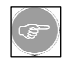

Make sure that the device is not mounted in areas where permanent temperature increases 25 °C. Temperatures higher than 25 °C will reduce battery life. To avoid damages of the battery at temperatures higher than 25 °C a temperature compensation circuit with temperature sensor ( see also item 15 Housing assembly - placement temperature sensor )

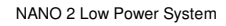

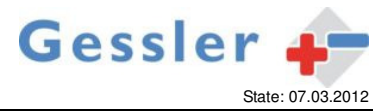

regulates the final charge voltage off during charging. The full capacity therefore can not be achieved or guaranteed at temperatures over 25 °C. From 40 °C, the charge is switched off. For an efficient function of the temperature sensor the battery must be pushed to the battery brackets or flush with this.

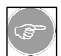

The device may be used for indoor applications only.

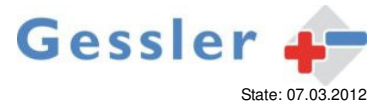

#### 13 Fault indication panel "FMT-01"

The fault indication panel FMT1 shows the operating states of the Nano 2 to external authority. The tableau may be used only in conjunction with the Nano 2. A cross-match or a wrong connection could damage the electronics.

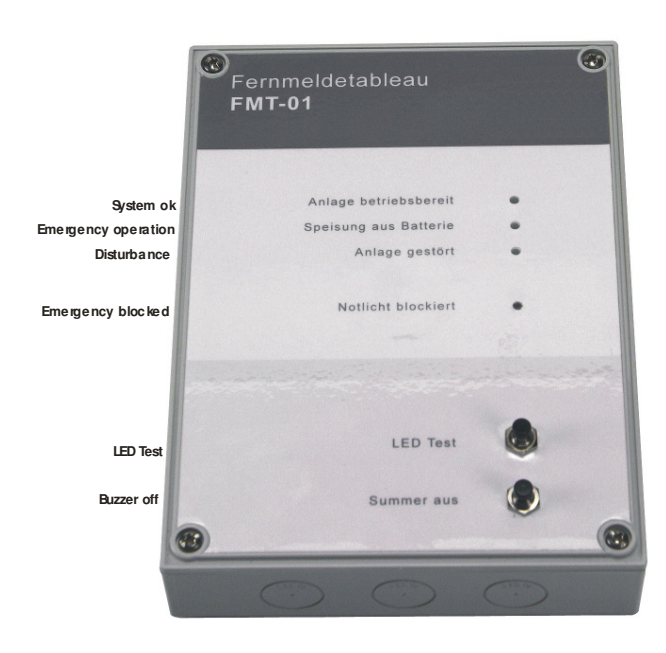

The panel evaluates the switching states of the potential-free contacts.

Following states are displayed:

- System operation (green LED)
- Power supply from battery (red LED)
- Device disturbed ( LED flashing red )
- Emergency prevented ( LED flashing red )

The built-in buzzer sounds when the following error is displayed :

- Device disturbed
- Emergency prevents

The buzzer is turned off via the "Buzzer off". The error ( optical and acoustical ) is reset, if the error was corrected.

Whether the display LED and the buzzer work correctly can be controlled by the button "LED Test" Pressing the button all the LED at the panel light on and the buzzer sounds. When the button "LED test" is no longer pressed, the display switches back to the current status.

Connection:

Power is supplied from the Nano 2.

The other connections are made in accordance with below given connection diagram. Only a correct connection leads to a correct evaluation.

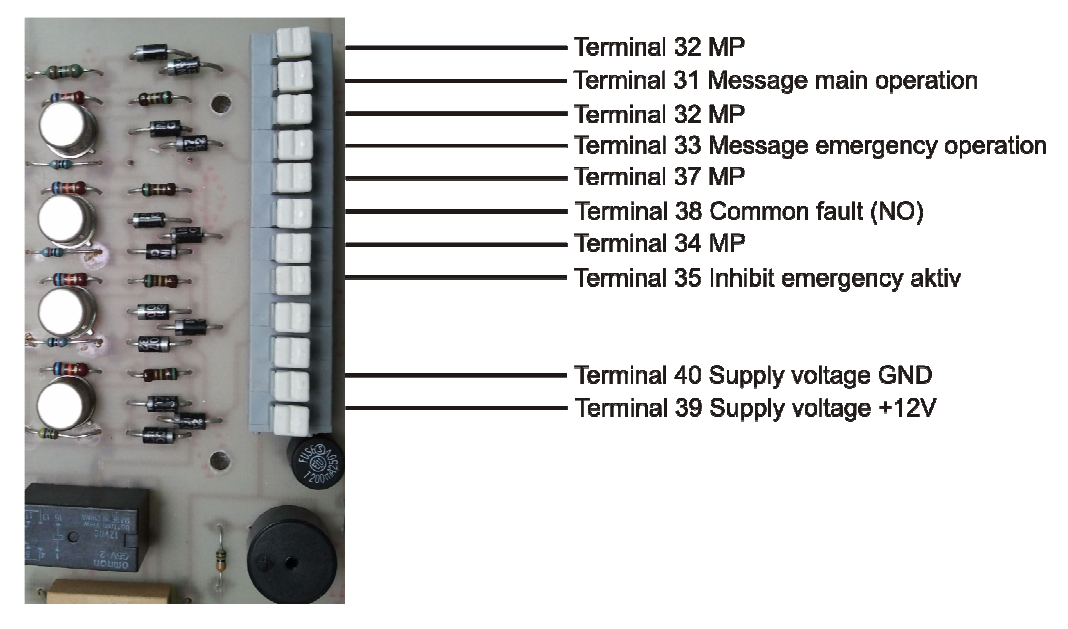

#### 14 Network-Interface

There is the option to connect the device via a network interface (see chapter 5 Connection plan) with the same network to any computer. With the included software, the status of the system can be checked and protocols are available. There is also the possibility of testing times and holiday periods and weekly set. When installing or retrofitting into an existing system the placing of the user's guide for the Network-Interface takes place separately.

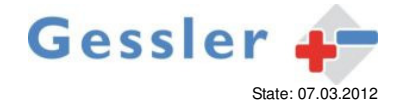

#### 15 Housing assembly and drilling plan

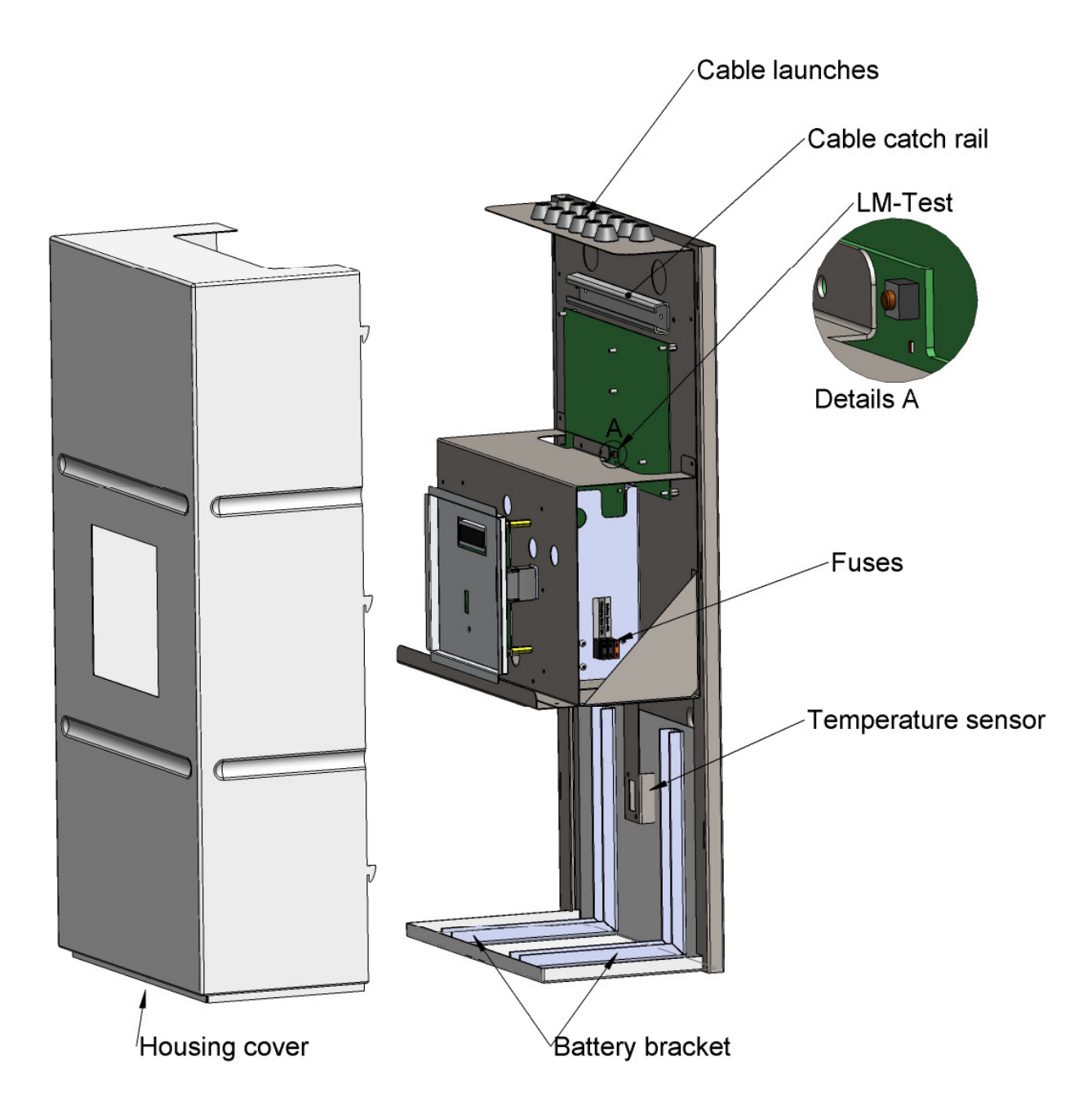

- 1. Lift up housing cover and remove to the front.
- 2. Set assembly area
- 3. Transfer the drilling plan in the specified dimensions on the mounting surface
- 4. Create the holes for fastening with a 10mm drill (pre-drill recommended)
- 5. Fix the device with the supplied anchors to the assembly level. <u>Note!</u> Because of the battery weight are both battery holding bracket to fasten with 2 screws fixed to the mounting level
- Lead cable through the rubber grommets into the housing and electrical connection acc. Connection diagram. The cable catch rail is used for strain-relief of the introduced cable.
   Put the battery on the mounting bracket and establish a connection. Therefore fix the battery cables (red = + / black = ) with the particular price.

-) with the provided screws to the corresponding pins Attention! **Reverse polarity of the battery will destroy the electronics!** This error is not covered by warranty.

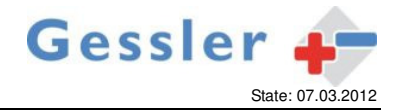

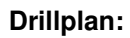

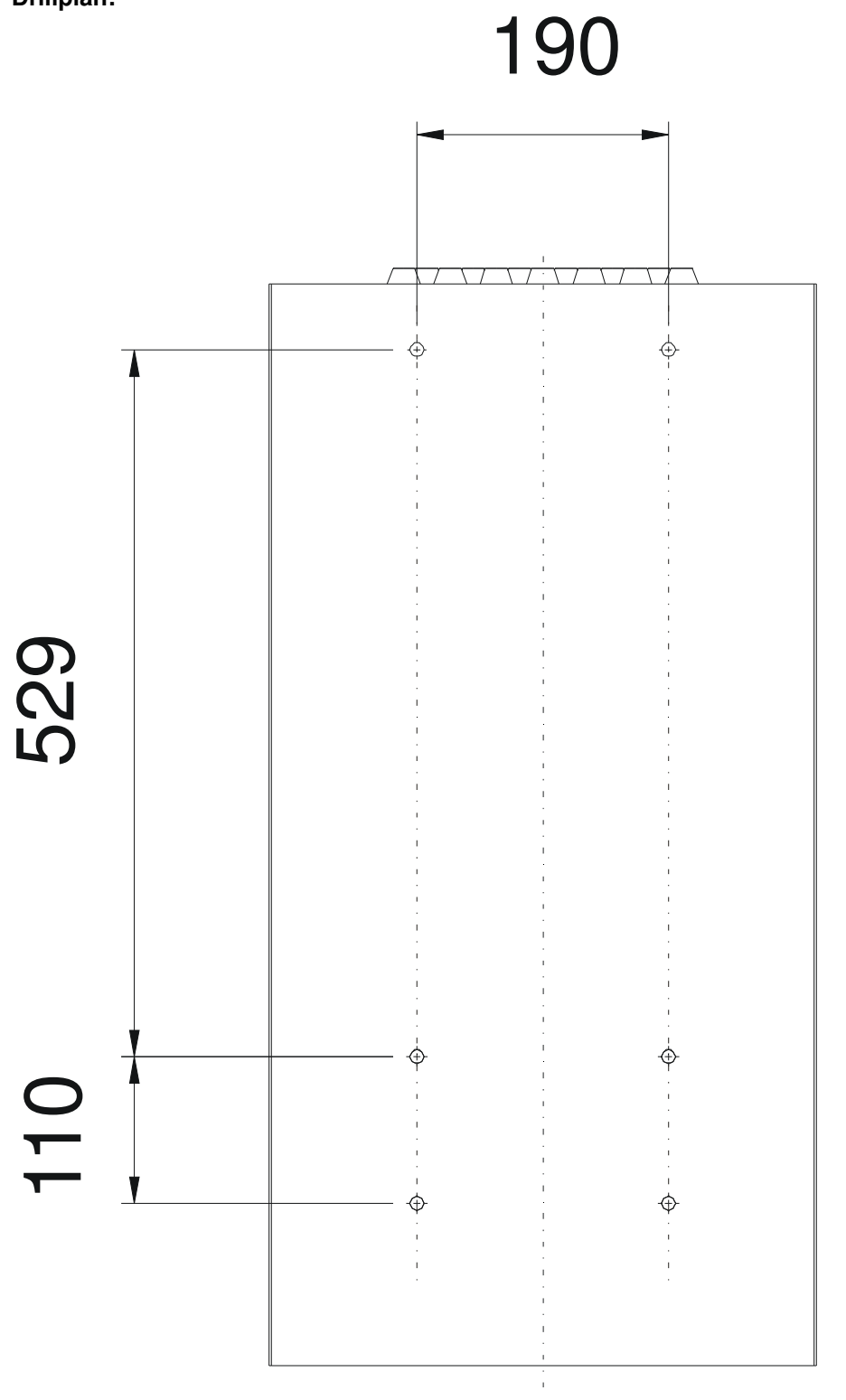